**GYMNASIUM AM KATTENBERGE** 

# -Der Schulleiter-

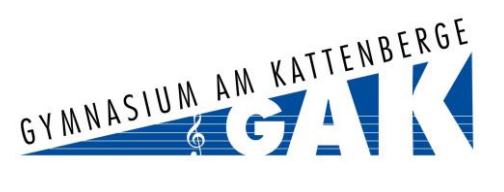

IServ

MS Malte Stemmann

Schnellzugriff /

Kalender

Alle Module

Messenger IServ-Hilfe Schulbüche

#### Für die Anmeldung zur Schulbuchausleihe für die kommenden Jahrgänge 6 bis 13 stehen Ihnen zwei Möglichkeiten zur Verfügung.

- I. Anmeldung über den iServ-Account Ihres Kindes:
  - 1. Geben Sie Folgendes in die Eingabezeile Ihres Browsers (Internetexplorer, Mozilla Firefox, Google Chrome, o. Ä.) ein:

## https://gak.schule

- 2. Loggen Sie sich mit den Daten Ihres Kindes ein.
- 3. Wählen Sie mit der Maus den Punkt Schulbücher aus der Liste auf der linken Seite im "Schnellzugriff" oder unter "Alle Module".
- 4. Wählen Sie mit der Maus den Punkt Anmeldung in der oben angeordneten Menüleiste.
- 5. Wählen Sie die Bücherliste des Jahrgangs, den Ihr Kind im Schuljahr 2023/24 besuchen wird, durch Anklicken aus. Dieses Bild sollte dann auf Ihrem Bildschirm zu sehen sein.

| Bücherlisten für das <u>Schuljahr 23/24</u>                                          |            |
|--------------------------------------------------------------------------------------|------------|
| Jahrgang 5<br>Anmeldezeitraum: 22.05 2023 - 13.07.2023<br>Bücherliste anzeigen (PDF) | Anmelden 🔶 |
| Jahrgang 6<br>Anmeldezeitraum: 02.06.2023 - 13.07.2023<br>Bücherliste anzeigen (PDF) | Anmelden 🔶 |
| Jahrgang 7<br>Anmeldezeitraum: 02.06.2023 - 13.07.2023<br>Bücherliste anzeigen (PDF) | Anmelden 🕇 |
| Jahrgang 8<br>Anmeldezeitraum: 02.05.2023 - 13.07.2023<br>Bücherliste anzeigen (PDF) | Anmelden → |

## Nach der Auswahl des Jahrgangs erscheint diese Maske:

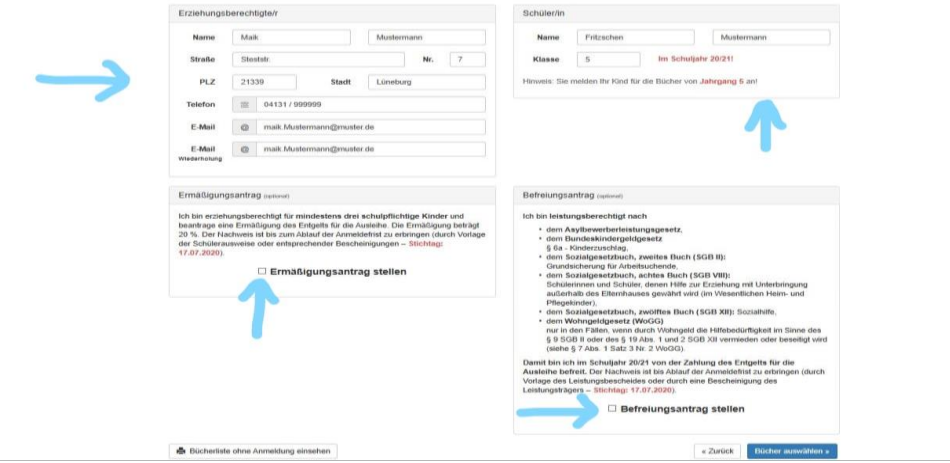

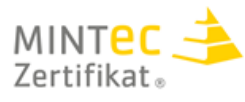

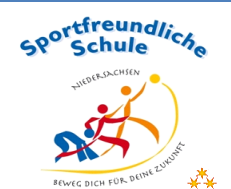

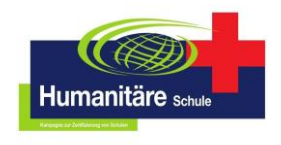

des nationalen Excellence-Schulnetzwerks

- Füllen Sie alle Felder unter Erziehungsberechtigte/r und Schüler/in aus.
  Hinweise: Es genügt, die Daten eines Erziehungsberechtigten einzutragen.
- 7. Falls begründet, setzen Sie bitte mithilfe der Maus einen Haken vor "Ermäßigungsantrag stellen" bzw. "Befreiungsantrag stellen".

Im Anschluss klicken Sie die Schaltfläche "Bücher auswählen" an. **Hinweise:** 

- Der jeweilige Antrag auf Ermäßigung oder Befreiung wird online gestellt, die Unterlagen für einen Nachweis müssen vor den Sommerferien im Sekretariat oder bei Frau Wurps abgegeben werden.
- **Ermäßigung**: Wenn Ihre drei Kinder alle auf das GAK gehen, dann brauchen wir keine Nachweise. Ansonsten reichen Sie bitte gültige Schülerausweise oder entsprechende Bescheinigungen ein.
- **Befreiung:** Es wird ein gültiger Leistungsbescheid oder eine Bescheinigung des Leistungsträgers benötigt.
- Der zu zahlende Leihpreis ist im jeweiligen Paketpreis zusammengefasst (Jg. 5 bis 11) oder wird anhand der individuellen Auswahl berechnet (Jg. 12 und 13)

| nannten Zahlungstermin auf (   | dem Konto der Schulhuchau                                                                                                    |                                                                                                    |                                                                                                    |                                                                                                    |
|--------------------------------|----------------------------------------------------------------------------------------------------|----------------------------------------------------------------------------------------------------|----------------------------------------------------------------------------------------------------|----------------------------------------------------------------------------------------------------|
| nannten Zahlungstermin auf     | dem Konto der Schulbuchau                                                                                                    |                                                                                                    |                                                                                                    |                                                                                                    |
|                                |                                                                                                    | sleihe eingegangen sein. I                                                                                                    | Bei nicht fristgerechtem B                                                                                                    | Eingang ist keine Teilnah                                                                                                    |
| ssen selber beschafft werd     | en.                                                                                                    |                                                                                                    |                                                                                                    |                                                                                                    |
| iese auf Vorschäden zu üben    | prüfen. Falls Vorschäden fes                                                                                                    | tgestellt werden, müssen o                                                                                                    | diese unverzüglich der Sch                                                                                                    | ule mitgeteilt und in das                                                                                                    |
| les Ausleinautklebers) eingetr | agen und durch eine Lehrkr                                                                                                    | att abgezeichnet werden.                                                                                                    |                                                                                                    |                                                                                                    |
| die ausgelienenen Bucher so    | rgrang zu benändeln.                                                                                                    | wardishara Dush Co.                                                                                                    | ( into also investig and all the                                                                                                    | Düskes ist ükes IC                                                                                                    |
| hartet jeder Entleiher für das | s ursprunglich durch ihn a                                                                                                    | usgellenene Buch. Eine I                                                                                                    | Liste der jeweils erhaltenen                                                                                                    | Bucher ist über iServ                                                                                                    |
| ung entliehener Bücher, verp   | flichten sich die Teilnehmer,                                                                                                    | den Zeitwert zu ersetzen.                                                                                                    | Geschieht dies nicht, behal                                                                                                    | lten wir uns vor, den Teiln                                                                                                    |
| enden Jahre auszuschließen     | und das Einziehen der Forde                                                                                                    | erung an die Landesschulb                                                                                                    | behörde weiter zu geben.                                                                                                    |                                                                                                    |
| ur Befreiung von der Zahlui    | ng                                                                                                    |                                                                                                    |                                                                                                    |                                                                                                    |
| ag vor den Sommerferien        |                                                                                                    |                                                                                                    |                                                                                                    |                                                                                                    |
| Ib des Schuljahres eine Wo     | che nach Anmeldung zur                                                                                                    | Ausleihe im Sekretariat a                                                                                                    | bgegeben werden.                                                                                                    |                                                                                                    |
| en benötigt. SGB2 (Harz 4),    | Heim- und Pflegekinder, SGI                                                                                                    | B 8 (Sozialhilfe), Wohngelo                                                                                                    | d §9 SGB 2 oder § 19 Abs.                                                                                                    | 1 und 2 SGB 12,                                                                                                    |
| er §6a Bundeskindergeldgese    | tz Kinderzuschlag (dies ist n                                                                                                    | hicht das "normale" Kinderg                                                                                                    | geld).                                                                                                    |                                                                                                    |
|                                |                                                                                                    |                                                                                                    |                                                                                                    |                                                                                                    |
|                                | liese auf Vorschäden zu üben<br>des Ausleihauflöders) einget<br>die ausgelichenen Bücher so<br>haftet jeder Entleiher für da-<br>ung entlichenen Bücher, verp<br>enden Jahre auszuschießen<br>ur Berteinug von der Zahlun<br>lag vor den Sommerferien<br>lib des Schulighres eine Wo<br>en benötigt. SCB2 (Harz 4),<br>er §6a Bundeskindergeldgese | liese auf Vorschäden zu überprüfen. Falls Vorschäden fes<br>des Ausleihauflidebers) eingetragen und durch eine Lehrtw<br>die ausgeliehenen Bücher sorgfällig zu behandeln.<br>haftet jeder Entleiher für das ursprünglich durch ihn a<br>ung entliehener Bücher, verpflichten sich die Teilnehmer,<br>enden Jahre auszuschließen und das Einziehen der Ford<br>ur Befreiung von der Zahlung<br>tag vor den Sommerferien<br>ib des Schulightres eine Woche nach Anmeldung zur ,<br>en benötigt. S282 (Harz 4), Heim- und Pflegekinder, SG<br>er §6a Bundeskindergeldgesetz Kinderzuschlag (dies ist r | liese auf Vorschäden zu überprüfen. Falls Vorschäden festgestellt werden, müssen -<br>des Ausleihauflebens) eingetragen und durch eine Lehrfraft abgezeichnet werden.<br>die ausgelichenen Bicher sorgfätig zu behandeln.<br>haftet jeder Entleiher für das ursprünglich durch ihn ausgeliehene Buch. Eine I<br>ung entliehener Bücher, verpflichten sich die Teilnehmer, den Zeitwert zu ersetzen.<br>enden Jahre auszuschließen und das Einziehen der Forderung an die Landesschult<br>ur Befreitung von der Zahlung<br>tag vor den Sommerferien<br>Ib des Schuljähres eine Woche nach Anmeldung zur Ausleihe im Sekretariat a<br>en benötigt. SGSE (Harz 4), Heim- und Pflegekinder, SGB 8 (Soziahlithe), Wohngele<br>er §6a Bundeskindergeldgesetz Kinderzuschlag (dies ist nicht das "normale" Kinden | liese auf Vorschäden zu übeprüfen. Falls Vorschäden festgestellt werden, müssen diese unverzüglich der Sch<br>des Ausleihauflöders) eingetragen und durch eine Lehrkraft abgezeichnet werden.<br>die ausgelichenen Bücher sorgfältig zu behandeh.<br>haftet jeder Entleiher für das ursprünglich durch ihn ausgeliehene Buch. Eine Liste der jeweils erhaltener<br>ung entlichenen Bücher, verpflichten sich die Teilnehmer, den Zeitwert zu ersetzen. Geschieht dies nicht, beha<br>enden Jahre auszuschießen und das Einziehen der Forderung an die Landesschulbehörde weiter zu geben.<br>ur Befreiung von der Zahlung<br>tag vor den Sommerferien<br>Ib des Schuljahres eine Woche nach Anmeldung zur Ausleihe im Sekretariat abgegeben werden.<br>en benötigt. S282 (Harz 4), Heim- und Pflegekinder, SGB 8 (Sozialhilfe), Wohngeld §9 SGB 2 oder § 19 Abs.<br>er §6a Bundeskindergeldgesetz Kinderzuschlag (dies ist nicht das "normale" Kindergeld). |

- 8. Überprüfen Sie die von Ihnen getätigten Angaben zu Ihrer Person und der Ihres Kindes.
  - Sind alle Angaben korrekt, dann klicken Sie bitte auf "Absenden".
  - Sollten Sie Fehler finden, wählen Sie "bearbeiten" aus. Dann können fehlerhafte Einträge korrigiert werden und Sie senden die Angaben nach der Korrektur ab.

# II. Anmeldung ohne den iServ-Account Ihres Kindes (bitte nutzen Sie diese Möglichkeit nur, wenn Ihr Kind keinen iServ-Zugang besitzt):

1. Geben Sie Folgendes in die Eingabezeile Ihres Browsers (Internetexplorer, Mozilla Firefox, Google Chrome, o. Ä.) ein:

#### https://gak.schule/buecher

- 2. Sie werden nun direkt zur Anmeldung weitergeleitet.
- 3. Weiter geht es mit Schritt 3 bei Möglichkeit I.